Treasury Management

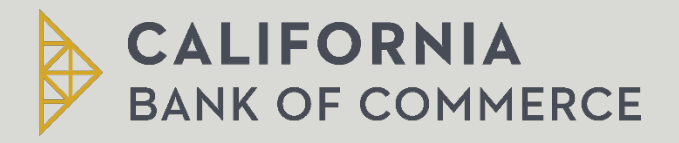

## **Table of Contents**

| Minimum System Requirements                                                      | . 2 |
|----------------------------------------------------------------------------------|-----|
| Scanner Installation – Windows                                                   | . 2 |
| Scanner Installation – Mac                                                       | . 3 |
| Making a Deposit                                                                 | . 4 |
| Deleting a Batch                                                                 | , 4 |
| Deposit Confirmation Report                                                      | . 5 |
| Research                                                                         | . 5 |
| Reports                                                                          | . 5 |
| Common Troubleshooting Questions                                                 | . 6 |
| RDM Model Scanners                                                               | . 6 |
| Common Troubleshooting Questions – Non RDM Scanners (Digital Check, Panini, etc) | 7   |
| Updating Scanner                                                                 | , 7 |

#### **Minimum System Requirements**

- 1. Compatible Operating Systems
  - PC Windows 10, Windows 8.1, MAC OS X 10.10 or higher
  - Supported Browsers
    - o Chrome
    - o Edge
    - o Firefox
    - o Safari 8 or later
  - USB Port
  - Administrator

#### **Scanner Installation – Windows**

- 1. Uninstall existing scanner drivers
- 2. Plug in your scanner to the USB port and power source
- 3. Navigate to <u>www.californiabankofcommerce.com/</u> > Client Login > Remote Deposit Capture

| Logon                                                              |  |
|--------------------------------------------------------------------|--|
| ▶ User ID:                                                         |  |
|                                                                    |  |
| Password:                                                          |  |
|                                                                    |  |
| Looin                                                              |  |
| For your security, please remember to log out when you finish your |  |
| session.                                                           |  |
|                                                                    |  |

4. Click on the Deposit Module > Click on the Settings Icon

| Contrast Contrastanti | Last Lo | igin: July 15, 12:42 PM E | DT |
|-----------------------|---------|---------------------------|----|
| osit - Batch Status   |         |                           |    |
| ation                 |         |                           |    |
| •                     |         |                           |    |
|                       | Batches | Iten                      | IS |
| i Items               | 0       | 0                         |    |
| Key Data              | 0       | 0                         |    |
| Balance Batches       | 0       | 0                         |    |
| Approve Batches       | 0       | 0                         |    |
| TOTAL                 | 0       | 0                         |    |

5. Select a scanner from the list below > Install Drivers > Follow the installation instructions

|                                                                                                    | Scanner Information: Update SCM          |
|----------------------------------------------------------------------------------------------------|------------------------------------------|
| Select a scanner  Select a scanner Canon Digital Check Digital Check Digital Check (Burroughs) Adaptive Enson File Import Panini RDM EC9100i RDM EC9100i EC9600i Network |                                          |
| Калан К. Салан<br>Каланан К. Сосоорин С. С. С. С. С. С. С. С. С. С. С. С. С.                                                                                             | Screen Resolution: 1920 X 1080 Supported |
|                                                                                                    |                                          |
|                                                                                                    |                                          |

6. Refresh your browser > Select Deposit > Settings > Scanner will show it installed

#### Scanner Installation – Mac

- 1. Uninstall existing scanner drivers
- 2. Plug in your scanner to the USB port and power source
- 3. Copy and Paste to Safari and follow prompts:
  - https://files.rdmcorp.com/?u=pAYg&p=EFrt&path=/MAC\_SCM\_ANY\_INSTALL\_4.0.3.0.dmg
- 4. Navigate to <u>www.californiabankofcommerce.com/</u>> Client Login > Remote Deposit Capture

| Logon                                                                          |
|--------------------------------------------------------------------------------|
| ▶ User ID:                                                                     |
| ▶ Password:                                                                    |
|                                                                                |
| Login                                                                          |
| For your security, please remember to log out when you finish your<br>session. |

## Making a Deposit

1. Click **Deposit > Scan Items** 

| Deposit Q Research                 | Reports Welcome<br>Last Logi | e Christine Davis<br>in: July 15, 12:42 PM EDT |        |  |
|------------------------------------|------------------------------|------------------------------------------------|--------|--|
| Deposit > Batch Status<br>Location |                              |                                                |        |  |
| Modules                            | Batches                      | Items                                          | Amount |  |
| Scan Items                         | 0                            | 0                                              | \$0.00 |  |
| 📰 Key Data                         | 0                            | 0                                              | \$0.00 |  |
| Balance Batches                    | 0                            | 0                                              | \$0.00 |  |
| Approve Batches                    | 0                            | 0                                              | \$0.00 |  |
| TOTAL                              | 0                            | 0                                              | \$0.00 |  |

2. Select a Location > Account > Scan

| Coposit     Q. Research     Q. Research | a ? * C                                |
|----------------------------------------------------------------------------------------------------|----------------------------------------|
| Deposit > Scan Items                                                                                                    | Status Batch Status                    |
| Q                                                                                                    |                                        |
| Define batch parameters:                                                                                                    | Additional actions:<br>View Batch List |
| Account                                                                                                    | Close Batches                          |
| U Back Office                                                                                                    |                                        |
|                                                                                                    |                                        |
|                                                                                                    |                                        |
|                                                                                                    |                                        |
|                                                                                                    |                                        |
| Exit                                                                                                    |                                        |

- 3. Input the Batch Control Total (total dollar amount of your deposits)
  - a. Once all checks have been scanned, confirm the deposit by following the prompts > Submit for deposit

#### **Deleting a Batch**

1. If there is an error with a batch that has not been submitted, you can delete the batch by going to **Deposit > Scan Items > View Batch List > Select the batch > Delete Batch** 

Please note: Once a batch has been submitted to the bank we cannot delete or make any updates to that deposit

#### **Deposit Confirmation Report**

1. Click Deposit History > Drop down the arrow next to the account name > Highlight line item BCN > Select "Print All Items With Images"

Please note: The Deposit Confirmation Report is available for 14 calendar days, however you can use Research module to search up to 25 months.

#### Research

1. Deposit research will allow a user to research RDC deposits for 2 years plus current month

|   | Render to search                                                                                                    |
|---|----------------------------------------------------------------------------------------------------|
|   | Primary Search Fields                                                                                                    |
| 1 | Capture Date Last 21 dates V Between BUSICIONS III And BUSICIONS III<br>288 Ense Tr V<br>Check Amount Ense Tr V<br>Check 4 Ense Tr                                                                                                    |
|   | Payor Search Fields                                                                                                    |
|   | MICR Search Fields                                                                                                    |
|   | Deposits Hore<br>Selected Duty of Caluese<br>Charles Still Still Seytum, Capture Dans, Capture Time, Merchant, Barr +, Account +, Orack +, Charle Ancount, SEC Code, Swapped RT, Swapped Account, Singurat Account, Sector Dans, Capture Time, Merchant<br>General 2011, Sectors, Capture Time, Merchant<br>General 2011, Sectors, Capture Time, Merchant<br>General 2011, Sectors, Capture Time, Merchant |

#### **Reports**

1. Listed below are various deposit reports that are available

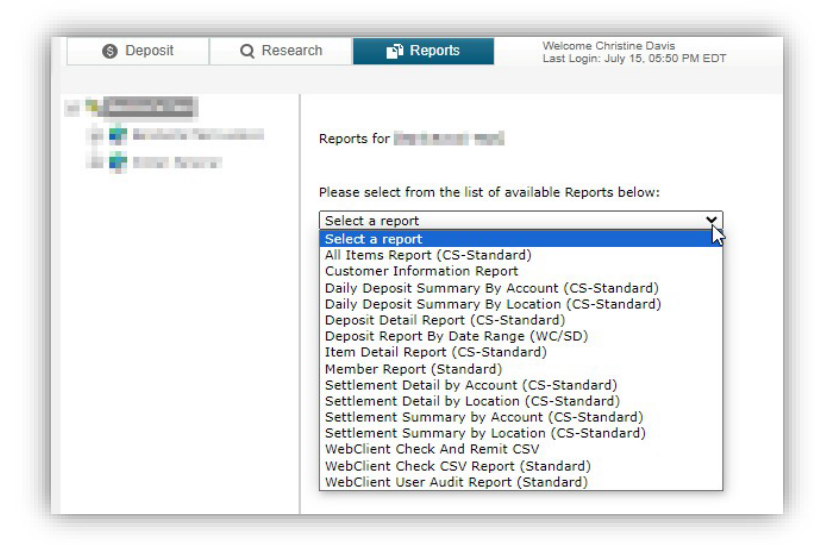

## **Common Troubleshooting Questions**

#### RDM Model Scanners

1. Connecting Power, USB and Ethernet Cables – RDM Scanners

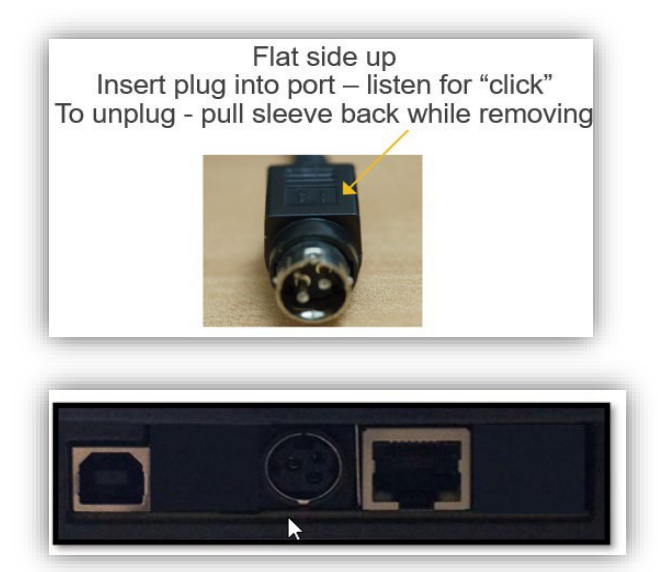

2. Connecting EC9611f (Single Feed)

www.youtube.com/watch?v=qz9kL6bzAeo

3. EC9600i Series (Multi Feed)

https://www.youtube.com/watch?v=bPVLSn6SDS8&list =PLcZfig6q87ijzheyC1Sf3PbJVAkp65yte

4. Status LED Signals (EC9600i models)

| Status      | LED Sequence                                   | Notes                                                                                                    |
|-------------|------------------------------------------------|----------------------------------------------------------------------------------------------------|
| Booting     | Solid red (max 30 seconds)                     |                                                                                                    |
| Booting     | Long-red and two short-green<br>flashing cycle | - The scanner is starting.                                                                                                    |
| Unconnected | Long-green and short-red flashing cycle        | The scanner does not detect an Ethernet or USB connection.                                                                                                    |
| Idle        | Long-green and short-green flashing cycle      | The scanner is ready and idle.<br>Note: The idle signal depends on your payment                                                                                                    |
| Idle        | Solid green                                    | application.                                                                                                    |
| Busy        | Green flashing                                 | The scanner is waiting for the user to insert a document into the feeder.                                                                                                    |
| Busy        | Solid green                                    | The scanner is waiting for the user to take action on the PC application.                                                                                                    |
| Busy        | Green and red flashing cycle                   | The scanner is processing the documents. Wait for the scanner to finish.                                                                                                    |
| Error       | Red flashing                                   | An error occurred while the scanner was<br>processing the document. Check your PC<br>application for instructions or refer to your local<br>procedures. If you need more help, contact your<br>distributor (reseller). |

- 5. Tips for Addressing Scanner Connectivity RDM Scanners
  - a. Make sure IT has no restrictions on the USB or Ethernet ports for new devices
  - b. Ensure the scanner is powered on and the status LED is in red/green flashing state
  - c. Confirm which cable is connected: USB or Ethernet and that the cable is properly connected
  - d. Test the scanner connectivity via Dashboard https://usb.rdmscanners.net

# Common Troubleshooting Questions – Non RDM Scanners (Digital Check, Panini, etc)

- 1. Non RDM Scanner Connectivity
  - a. Please note that non RDM scanners are web-based scanners, if the cookies are cleared it will disconnect the scanner and the below instructions will need to be followed.
  - b. Confirm that the cables are connected
  - c. Access the settings from Deposit Tab > Settings
  - d. Select the scanner from the drop-down menu
  - e. Install Drivers

| Opposit     Q Research     Deposit - Batch Status     Location     <4LL+ | Reports Velocity | e Ornstne Davis<br>In: August 01.00.49 PM EDT            |                            |                                                                                            | a 🕗 🐹 G |
|--------------------------------------------------------------------------|------------------|----------------------------------------------------------|----------------------------|--------------------------------------------------------------------------------------------|---------|
| Modules                                                                  |                  |                                                          |                            |                                                                                            |         |
| Scan Items                                                               |                  | 0<br>Settings                                            | \$0.00                     | ×                                                                                          |         |
| Key Data                                                                 |                  | Scanner Moo                                              | lel:                       | Scanner Information: Update SCM Scanner Control Version.                                   |         |
| Balance Butches                                                          |                  | Select a scan<br>Canon<br>Digital Check<br>Digital Check | (Burroughs) Adaptive       | Scanner Driver Version:                                                                    |         |
| Approve Batches                                                          |                  | 0 File Import<br>Panini                                  | H→H   O)                   | 75 Workstation information:                                                                |         |
| TO TAL.                                                                  |                  | 0 ROM EC910<br>ROM EC910<br>TWAN                         | EC6601 Network 9-16.08.207 | Client ID: Scan a check to show your Client ID<br>Screen Resolution: 1920 x 1080 Supported |         |
|                                                                          |                  |                                                          |                            | Cancel                                                                                     |         |
|                                                                          |                  |                                                          |                            |                                                                                            |         |

### **Updating Scanner**

Occasionally software and/or other updates are required to maintain optimal scanner and system performance. In these scenarios messages will be displayed asking you to perform the required update. Instructions are provided but if you encounter any technical difficulty please contact us for support.

\*\*All company and/or product names are owned by their respective owners and any reference is not an endorsement.